# Inhoudsopgave

| A  | ccessoires                                                       |
|----|------------------------------------------------------------------|
| At | istandsbediening gebruiken                                       |
| N  | aam en functie van de onderdelen                                 |
| Aa | ansluiten op externe apparatuur<br>Pc aansluiten                 |
|    | RGB-uitvoer bekijken                                             |
|    | Videorecorder/dvd-speler aansluiten                              |
|    | HDTV aansluiten (720p/1080i)                                     |
|    | Dvd-speler aansluiten (480i/576i)                                |
|    | DVI-D(HDCP) vanaf Videorecorder/dvd-speler of decoder aansluiten |
|    | AV-uitgangen aansluiten                                          |

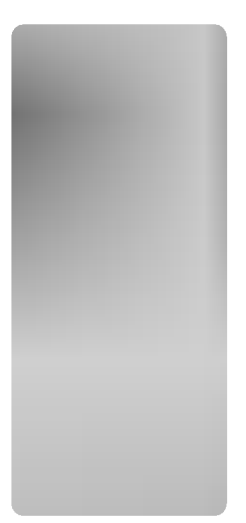

I

#### Scherm selecteren en aanpassen

.....

Schermmenu aanpassen

Schermkleur aanpassen

Audiofunctie aanpassen

Opties kiezen

Klok, fase en positie op het scherm aanpassen

Functies van PIP/POP/PBP-modus aanpassen (meerdere schermen)

| Problemen oplossen |  |
|--------------------|--|
| Specificaties      |  |
|                    |  |

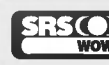

is een handelsmerk van SRS Labs, Inc. technologie is verwerkt onder licentie van SRS Labs, Inc.

Lees deze veiligheidsinstructies zorgvuldig door voordat u het product gebruikt.

Waarschuwing Het negeren van het waarschuwingsbericht kan ernstig letsel, een ongeval of de dood tot gevolg hebben.

-

Voorzorgsmaatregelen bij de installatie van het product

#### A Waarschuwing

- Plaats het product niet in de buurt van een hittebron, zoals een elektrische verwarming.
   Dit kan een elektrische schok, brand, storing of beschadiging tot gevolg hebben.
- Houd het zakje met antivochtigheidsmateriaal en alle plastic verpakking buiten het bereik van kinderen.
   Antivochtigheidsmateriaal is schadelijk bij inwendig gebruik. Als het antivochtigheidsmateriaal per ongeluk wordt ingeslikt, moet u de patiënt laten braken en direct naar het dichtstbijzijnde ziekenhuis gaan. Plastic verpakking kan leiden tot verstikking. Houd dit materiaal buiten het bereik van kinderen.
- Plaats geen zware objecten op het product en ga niet op het product zitten.
   Als het product breekt of op de grond valt, kunt u persoonlijk letsel oplopen. Let hierbij vooral op kinderen.
- Laat het netsnoer of de antennekabel niet slingeren.
   Hierdoor kan iemand struikelen, waardoor een elektrische schok, brand, schade aan het product of persoonlijk letsel kan ontstaan.
- Installeer het product op een geschikte, droge plaats.
   Stof en vochtigheid kunnen een elektrische schok, brand of schade aan het product veroorzaken.
- Als u een brandlucht ruikt of een vreemd geluid hoort, koppelt u het netsnoer los en neemt u contact op met het servicecenter.

- Als u het product blijft gebruiken en geen voorzorgsmaatregelen treft, kan dit een elektrische schok of brand veroorzaken.

- Als u het product laat vallen of als de behuizing kapot is, schakelt u het product uit en haalt u het netsnoer los.
   Als u het product blijft gebruiken en geen voorzorgsmaatregelen treft, kan dit een elektrische schok of brand veroorzaken. Neem contact op met het servicecenter.
- Laat geen metalen objecten, zoals munten, haarspelden of ijzeren draden, of brandbare objecten, zoals papier en lucifers, in het product vallen. Let hierbij vooral op kinderen.

- Dit kan leiden tot een elektrische schok, brand of persoonlijk letsel. Als een vreemd object in het product is gevallen, haalt u het netsnoer los en neemt u contact op met het servicecenter.

# \land Let op

Zorg ervoor dat de ventilatieopening van het product niet wordt geblokkeerd. Installeer het product op een geschikte, ruime locatie (meer dan 10 cm van de muur)

- Als het product te dicht bij de muur staat, kan dit schade aan het product tot gevolg hebben of kan er brand ontstaan vanwege de interne hitte.

- Do not block the ventilation hole of the product by a tablecloth or curtain.
- Het product kan worden beschadigd of er kan brand uitbreken vanwege oververhitting in het product.
- Installeer het product op een vlakke, stabiele locatie waar het product niet af kan vallen.
   Als het product valt, kunt u persoonlijk letsel oplopen of kan het product worden beschadigd.
- Installeer het product op een locatie zonder elektromagnetische interferentie.
- Plaats het product niet in direct zonlicht.

- Dit leidt tot schade aan het product.

# Voorzorgsmaatregelen met betrekking tot elektriciteit

#### A Waarschuwing

-----

- Sluit het netsnoer aan op een geaard stopcontact.
   Verzuim kan leiden tot elektrocutie of ander persoonlijk letsel.
- Pas alleen de nominale spanning toe.
   Als u dit niet doet, kan dit leiden tot beschadiging van het product of elektrocutie.
- Haal het netsnoer of de antennekabel los tijdens een onweersbui (om blikseminslag te voorkomen).
   Verzuim hiervan kan leiden tot elektrocutie of brand.
- Sluit nooit meer dan één verlengsnoer, elektrisch apparaat of elektrisch verwarmingstoestel aan op één stopcontact. Gebruik een geaarde verdeeldoos die uitsluitend voor de computer bestemd is.
  - Door oververhitting kan brand ontstaan.
- Raak de stekker niet aan met natte of vochtige handen. Als de pennen van de stekker nat of stoffig zijn, moet u de stekker drogen of schoonmaken.
   Vochtigheid kan leiden tot elektrocutie.
- Als u het product gedurende lange tijd niet gebruikt, koppelt u het netsnoer los.
   Door stof kan brand ontstaan en een slechte isolatie kan leiden tot elektrische lekken, een elektrische schok of brand.
- Steek de stekker volledig in het stopcontact.
   Als het netsnoer niet volledig is bevestigd, kan dit brand tot gevolg hebben.
- Houd de stekker vast terwijl u het netsnoer verwijdert. Buig het netsnoer niet te krachtig en plaats geen zware voorwerpen op het snoer.

- Het netsnoer kan dan beschadigd raken, wat tot elektrocutie of brand kan leiden.

Steek geen geleider (zoals een metalen pin of draad) in het uiteinde van de stroomdraad als de stekker in het stopcontact zit. Bovendien moet u het netsnoer en het uiteinde niet direct aanraken nadat u de stekker in het stopcontact hebt gestoken.

- Dit kan elektrocutie tot gevolg hebben.

Het netsnoer wordt gebruikt als belangrijkste uitschakelingsvoorziening. Zorg dat de connector makkelijk toegankelijk is na aansluiting.

# 🕂 Let op

Koppel het netsnoer niet los wanneer het apparaat aan staat.
 Door de elektrische schok kan er schade aan het product optreden.

# Voorzorgsmaatregelen bij verplaatsing of verhuizing

#### / Waarschuwing

- Schakel het product uit.
- Als u dit niet doet, kan dit leiden tot elektrocutie of beschadiging van het product.
- Verwijder alle kabels en snoeren voordat u het product verplaatst.
- Als u dit niet doet, kan dit leiden tot elektrocutie of beschadiging van het product.

# \land Let op

-----

- Verplaats het product zonder te schokken.
  - Als u dit niet doet, kan dit leiden tot elektrocutie of beschadiging van het product.
- Gooi het verpakkingsmateriaal niet weg. Gebruik de verpakking wanneer u het product verplaatst.
- Houd het scherm naar voren gericht en houd het tijdens het verplaatsen met beide handen vast.
   Als u het product laat vallen, kan er een elektrische schok of brand worden veroorzaakt door het beschadigde product. Neem contact op met het servicecenter voor reparatie.

#### Voorzorgsmaatregelen bij gebruik van het product

#### A Waarschuwing

- Haal het product niet zelf uit elkaar en voer zelf geen reparaties of veranderingen uit.
  - Hierdoor kan brand of een elektrische schok ontstaan.
  - Voor controles, kalibratie of reparaties neemt u contact op met het servicecenter.
- Sproei geen water op het product en maak het product niet schoon met een brandbare vloeistof, zoals thinner of wasbenzine. Hierdoor kan brand of een elektrische schok ontstaan.
- Houd het product uit de buurt van water.
   Hierdoor kan brand of een elektrische schok ontstaan.

#### ▲ Let op

- Plaats geen brandbare stoffen of materialen in de buurt van het product.
   Als er onachtzaam wordt omgegaan met de brandbare stoffen bestaat er gevaar van explosie of brand.
- Wanneer u het bruine buisoppervlak schoonmaakt, moet u het netsnoer lostrekken. Gebruik een zachte doek om krassen te voorkomen. Gebruik geen natte doek.
   Het water kan in het product terechtkomen en een elektrische schok of een ernstig defect veroorzaken.
- Neem af en toe een rustpauze voor uw ogen.
- Zorg ervoor dat het product altijd schoon is.
- Neem om de spieren te ontspannen een comfortabele en natuurlijke houding aan wanneer u met een product werkt.
- Las regelmatig een pauze in wanneer u langere tijd met een product werkt.
- Druk niet hard op het scherm met uw hand of een scherp object, zoals een nagel, pen of potlood. Voorkom krassen.
- Behoud de juiste afstand tot het product.
   Uw gezichtsvermogen kan schade oplopen als u onvoldoende afstand houdt.
- Stel de juiste resolutie en klok in, zoals wordt beschreven in de gebruikershandleiding.
   Dit kan een nadelige invloed hebben op de weergave.
- Gebruik alleen geautoriseerde schoonmaakmiddelen voor het reinigen van het product. (Gebruik geen wasbenzine, thinner of reinigingsmiddelen op basis van alcohol.)
   Hierdoor kan er schade aan het product ontstaan.

# Verwijdering

- De fluorescerende lamp die in dit product is gebruikt bevat een kleine hoeveelheid kwik.
- Dit product mag niet bij het gewone vuilnis worden gezet.
  - Dit product moet worden verwijderd volgens de geldende voorschriften van de plaatselijke autoriteiten.

Controleer de accessoires in het pakket.

-

\* Het product en de accessoires kunnen er anders uitzien dan in de onderstaande afbeeldingen.

-

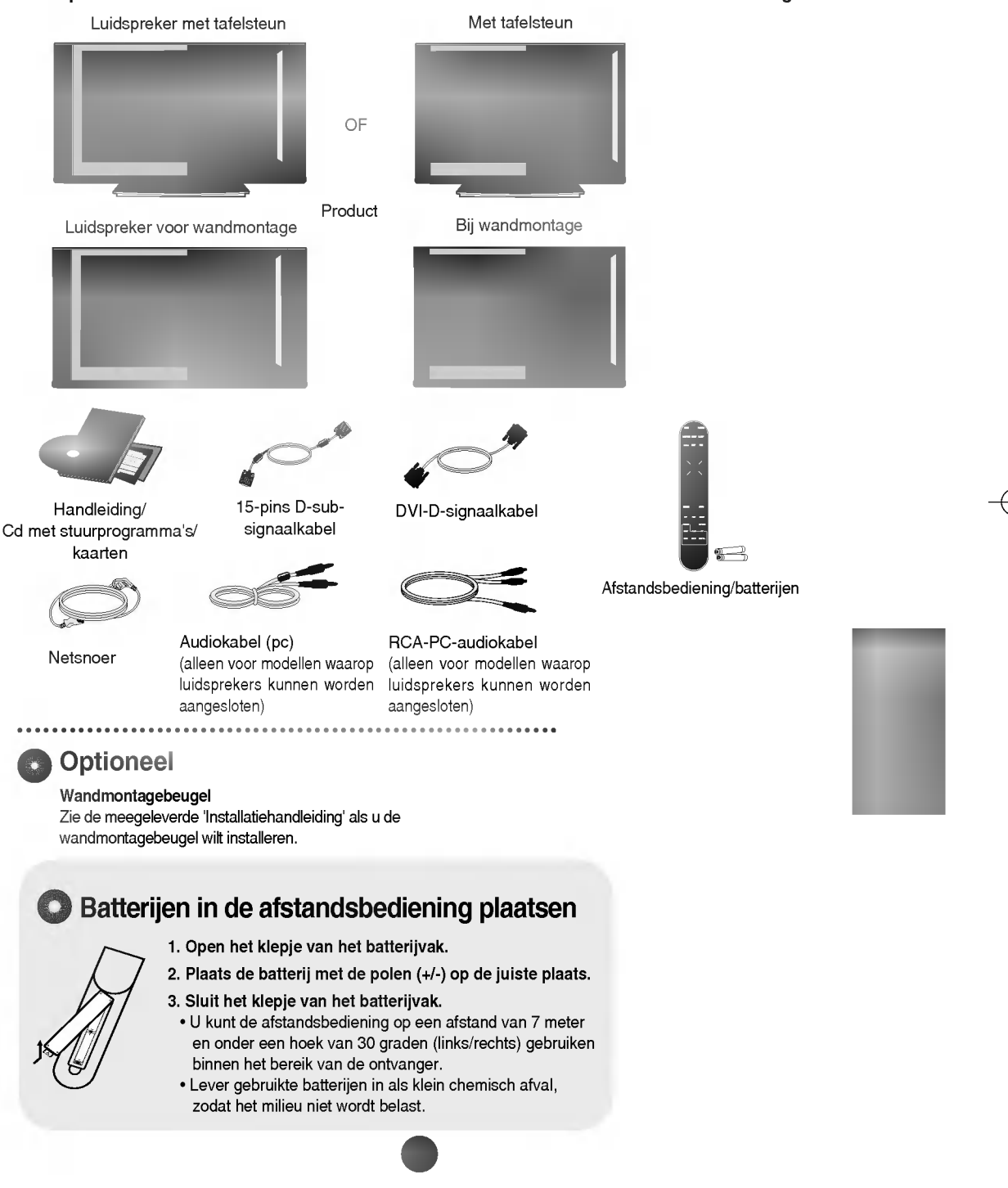

# 🗊 Functie van de knoppen op de afstandsbediening

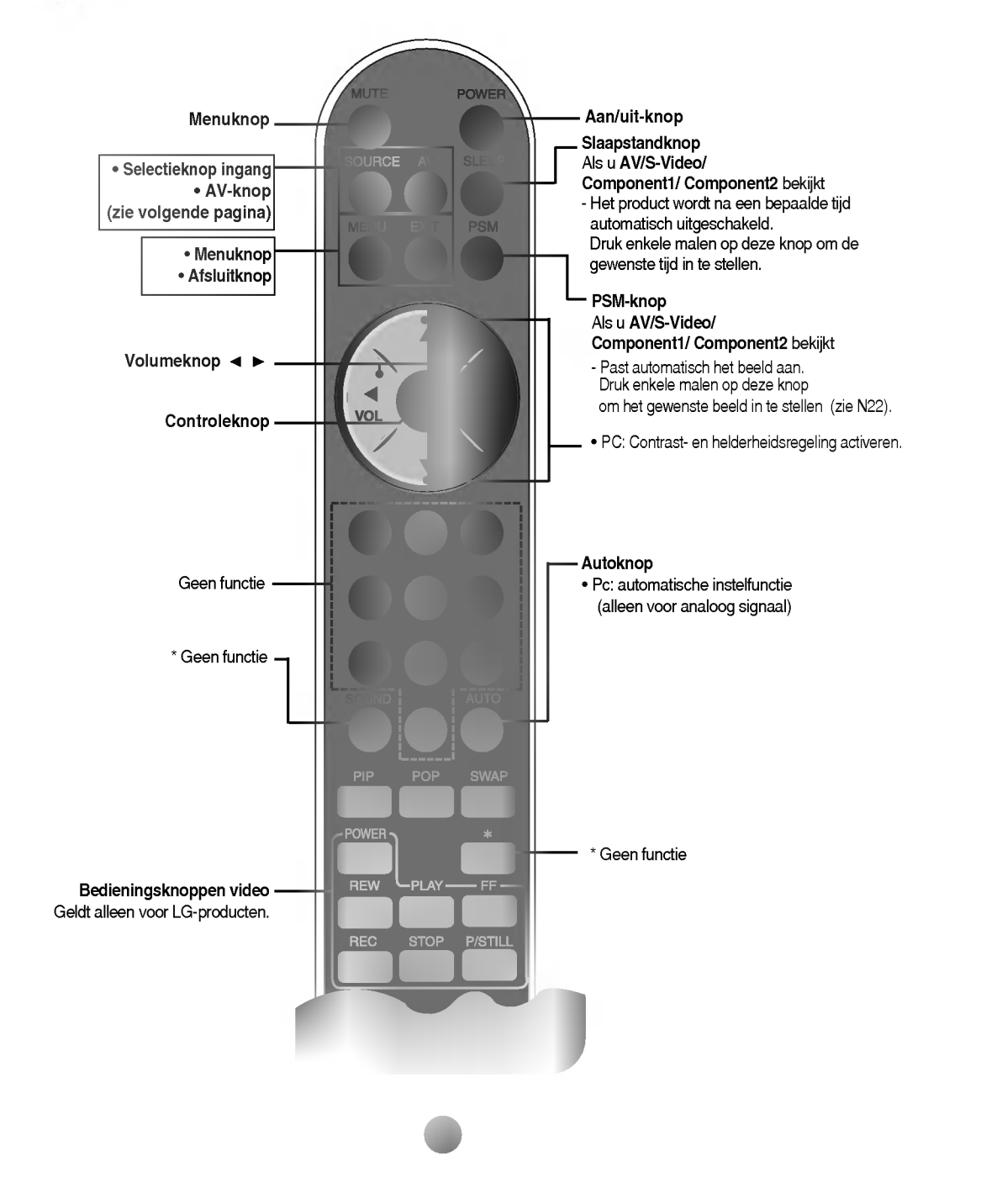

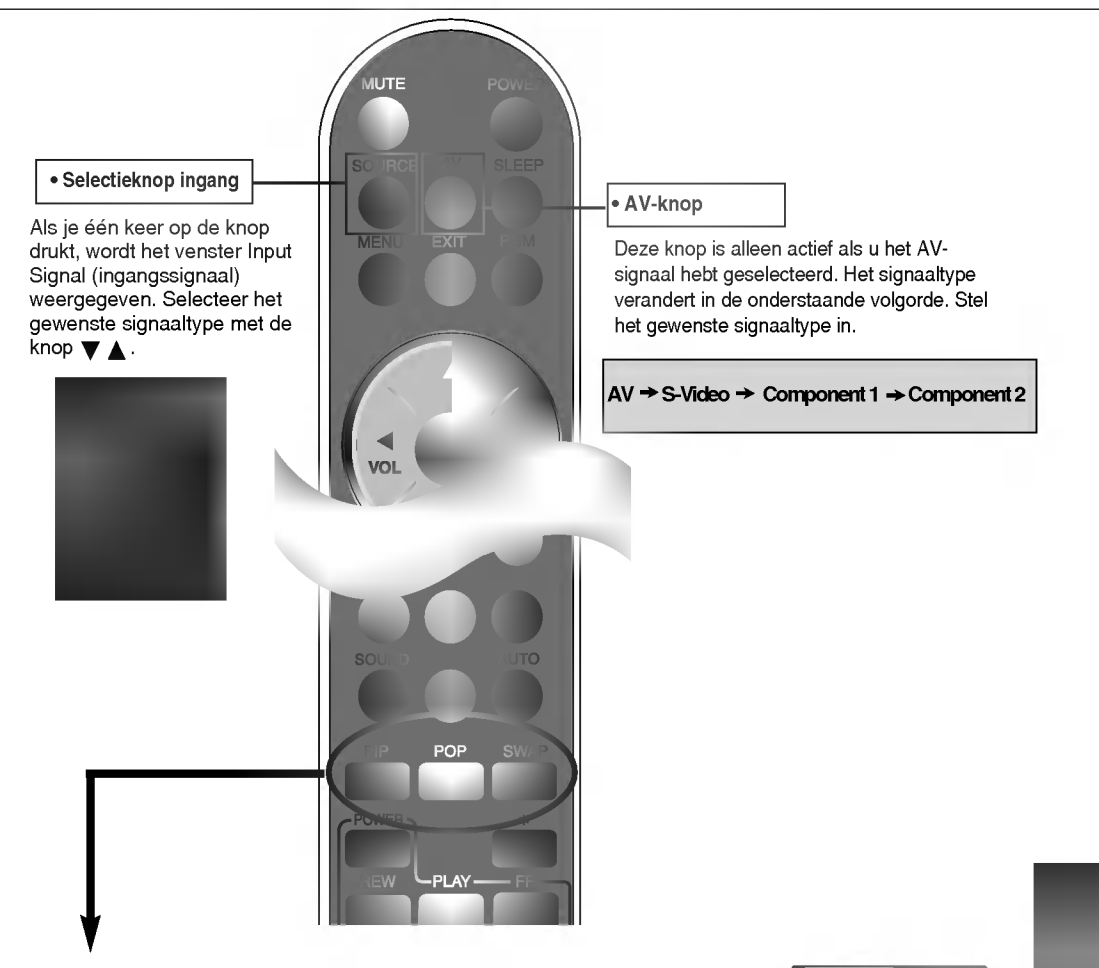

#### **1.** PIP-functie (Picture in Picture)

Het subvenster schakelt naar de volgende stand als u op deze knop drukt. : SMALL -> MEDIUM -> LARGE -> OFF (klein -> middel -> groot -> uit)

#### 2. POP-functie (Picture out Picture)

Het subvenster schakelt naar de volgende stand als u op deze knop drukt. : POP ON -> PBP(FULL) -> PBP(4:3) -> OFF (POP aan -> PBP (volledig)-> PBP (4:3) -> uit)

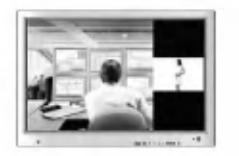

POP ON (POP aan)

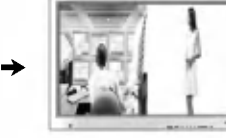

PBP (volledig)

→ 500 €

PBP (4:3)

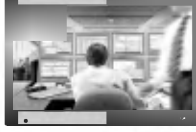

PIP

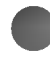

#### 3. SWAP-knop (wisselknop)

-

U kunt tussen het hoofdvenster en het subvenster wisselen als u de PIP/POP/PBP-functie gebruikt.

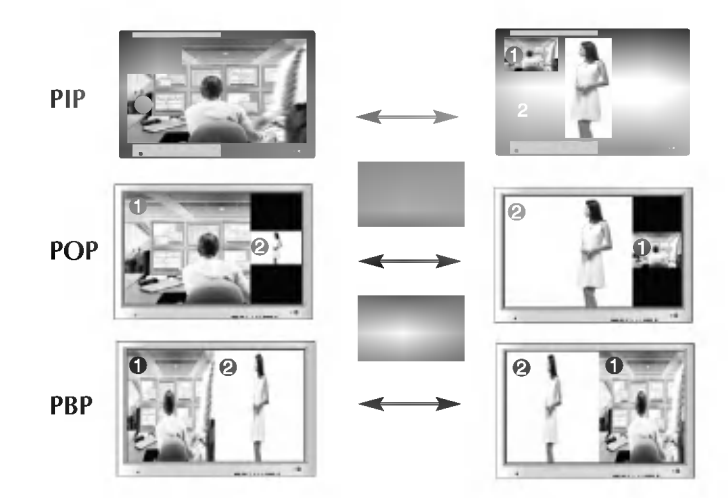

Als **'ingangssignaal 1'** in het hoofdvenster verschijnt, kan alleen **'ingangssignaal 2'** in het subvenster worden weergegeven. Als in het hoofdvenster echter **'ingangssignaal 2'** verschijnt, kan in het subvenster alleen **'ingangssignaal 1'** worden weergegeven. U kunt tussen **'ingangssignaal 1'** en **'ingangssignaal 2'** wisselen met de SWAP-knop.

\* De PIP-functie wordt niet ondersteund in de modi 480i, 576i en 1080i.

<Tabel van PIP/POP/PBP-functieondersteuning>

| Hoofdvenster<br>Subvenster | AV | S-Video | COMPONENT 1 | COMPONENT 2 | RGB1 | RGB2 | DVI |
|----------------------------|----|---------|-------------|-------------|------|------|-----|
| AV                         | х  | х       | x           | х           |      | •    | •   |
| S-Video                    | х  | х       | x           | x           | •    | •    | •   |
| COMPONENT 1                | х  | х       | x           | x           | •    | •    | •   |
| COMPONENT 2                | х  | х       | х           | x           | ٠    | •    | •   |
| RGB1                       | •  | •       | •           | •           | х    | х    | •   |
| RGB2                       | ٠  | •       | •           | •           | x    | x    | •   |
| DVI                        | •  | •       | •           | •           | •    | •    | x   |

\* De productafbeelding in de handleiding kan afwijken van de werkelijkheid.

-

# <image>

- Seriële poorten RS-232C
- Stroomaansluiting: sluit het netsnoer aan
- Vaste poort afstandsbediening
- **4** Signaalingangen pc
- Aansluiting pc-geluid
   Sluit de audiokabel aan op de \*LINE OUT-aansluiting van de geluidskaart van de pc.
- **()** AV-poorten

-

#### \*LINE OUT

Een connector voor aansluiting op de luidspreker met ingebouwde versterker. Controleer de overeenkomstige connector van de geluidskaart van de pc voordat u de kabel aansluit. Als de geluidskaart van de pc alleen een Speaker Out-aansluiting heeft, verlaagt u het volume op de pc.

Als de geluidskaart van de pc zowel Speaker Out als Line Out ondersteunt, activeert u de Line Outaansluiting met behulp van de kaartjumper van het programma (raadpleeg de handleiding bij de geluidskaart).

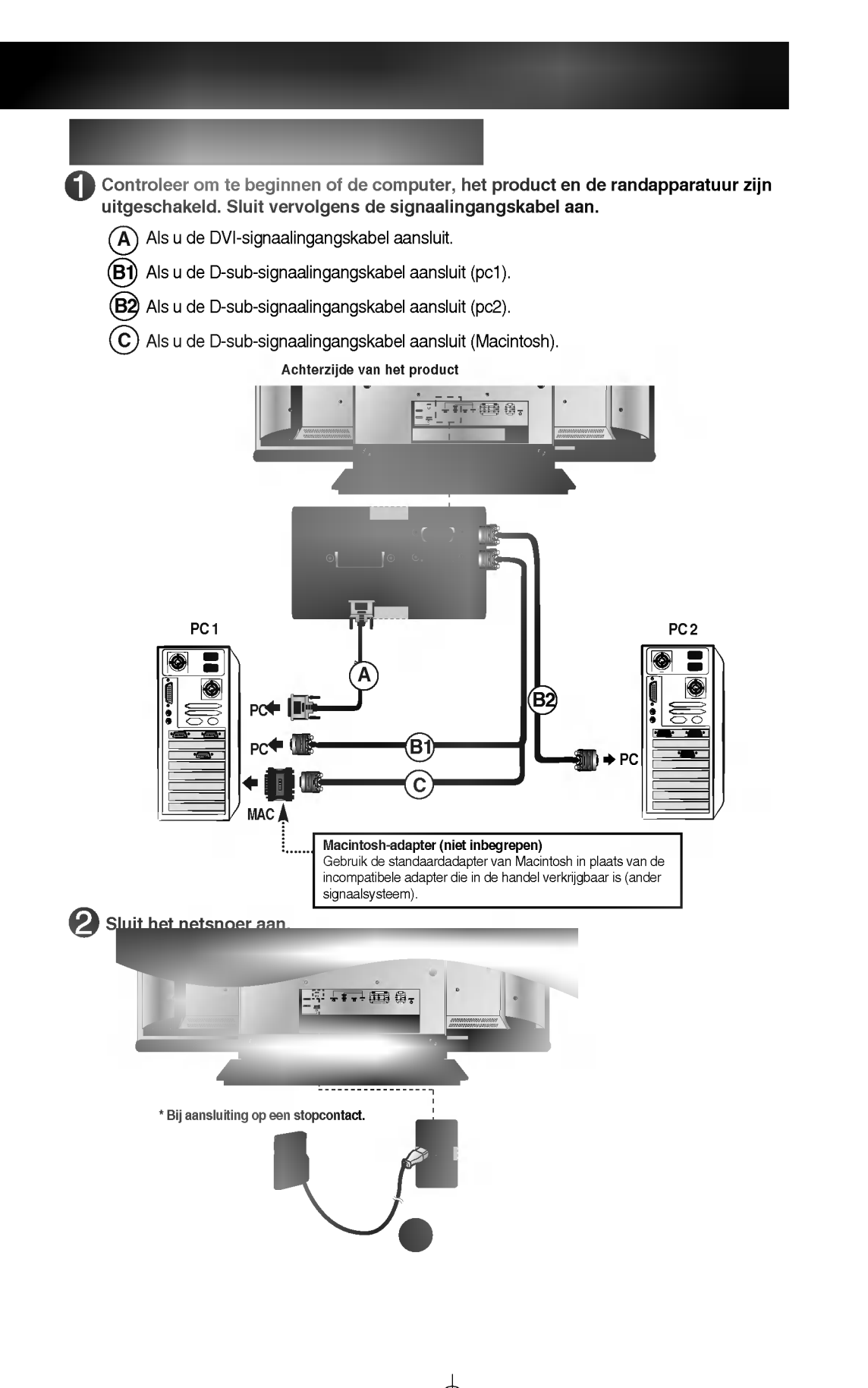

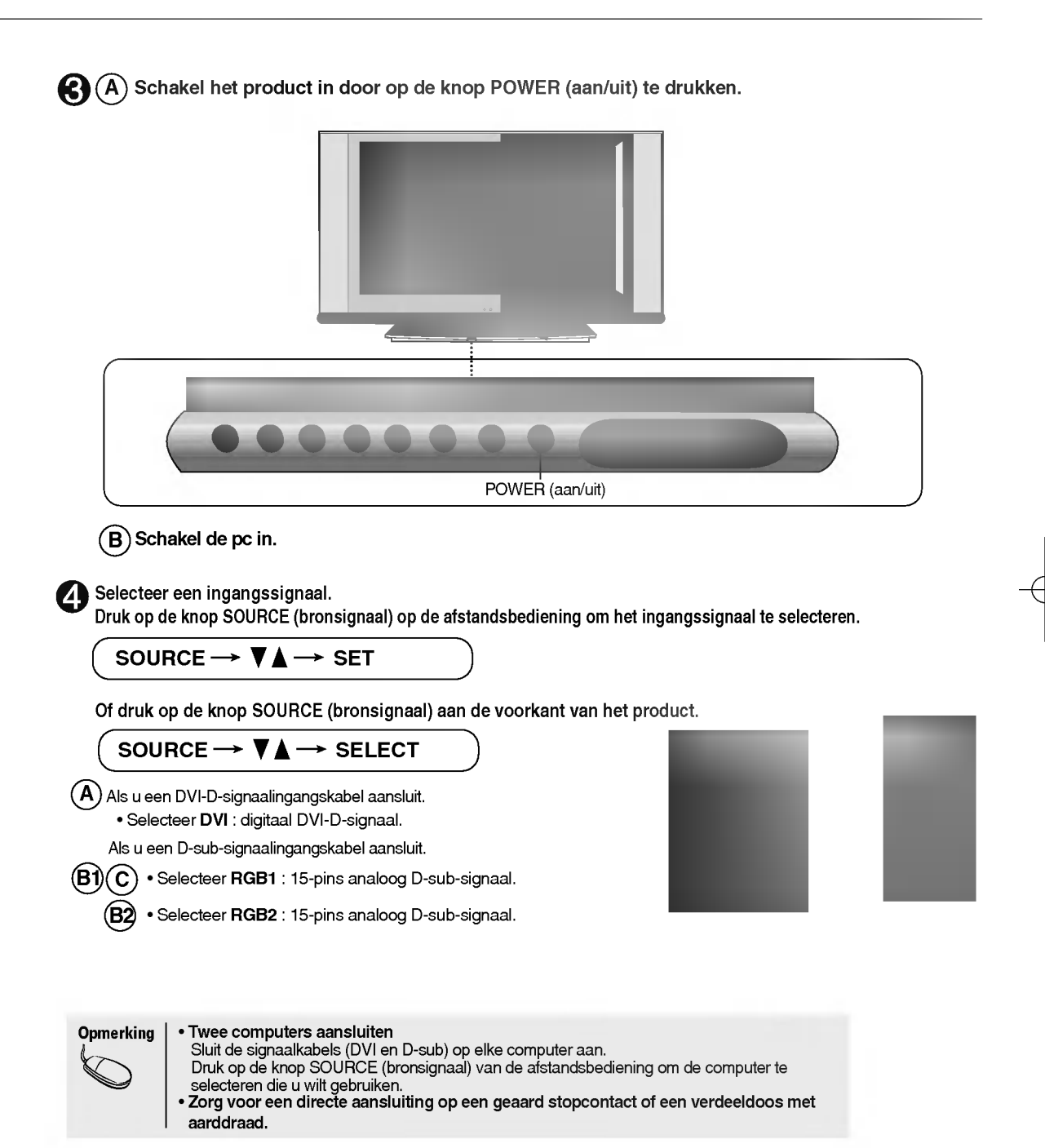

#### Gebruik deze functie als ANALOGE RGB-invoer van een pc wordt weergegeven op het andere product.

\_

- Voor het gebruiken van verschillende producten die op elkaar zijn aangesloten Sluit het ene uiteinde van de signaalinvoerkabel (15-pins D-sub-signaalkabel) aan op de RGB OUT-connector van product 1 en het andere uiteinde op de RGB INPUT-connector van ander producten.
  - Wijzig SOURCE in **RGB1** als u het ingangssignaal van de **RGB1** wilt bekijken en selecteer **RGB2** voor het ingangssignaal van de **RGB2**.

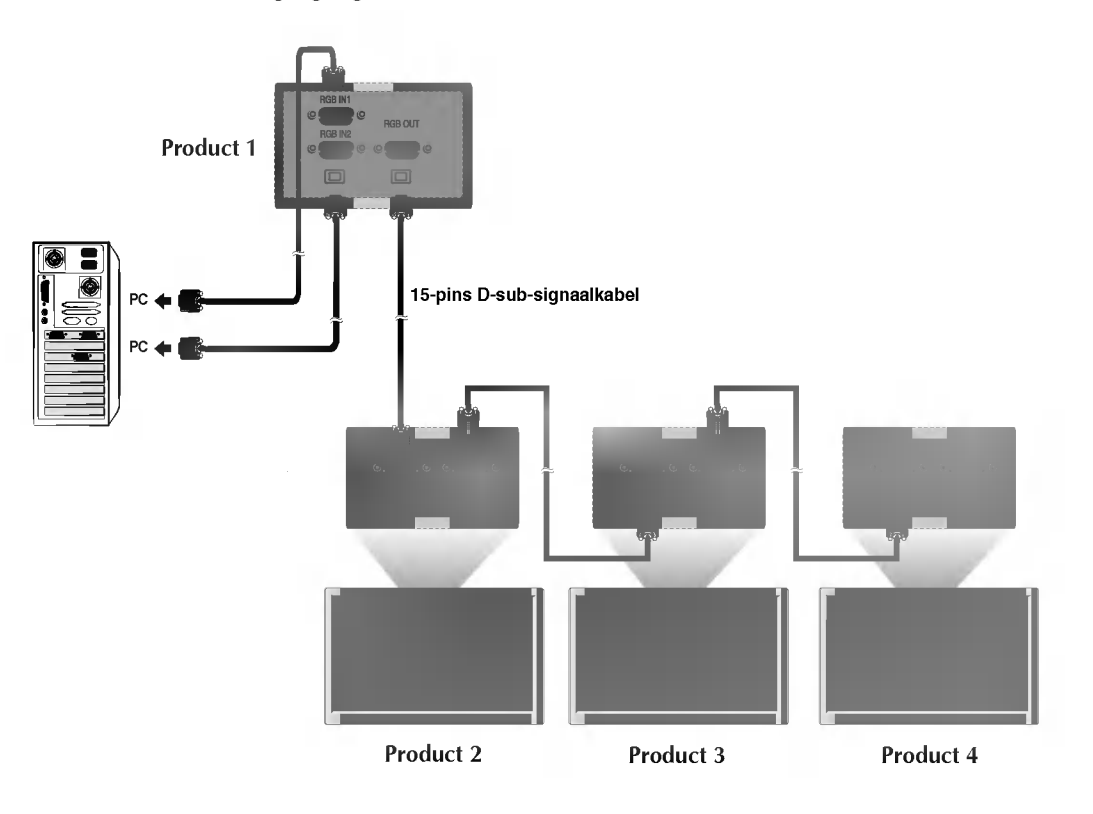

#### Videorecorder/dvd-speler aansluiten

------

Sluit de videokabel aan zoals in de onderstaande afbeelding wordt aangegeven en sluit vervolgens het netsnoer aan (zie pagina N11).

- (A) Aansluiting met een RCA-kabel. • Sluit de stekkers aan op de ingangen met dezelfde kleur. (video - geel, geluid (links) - wit, geluid (rechts) - rood)
- (B) Aansluiting met een S-videokabel.
  - Sluit de kabel aan op een S-video-ingang voor een hoge beeldkwaliteit.

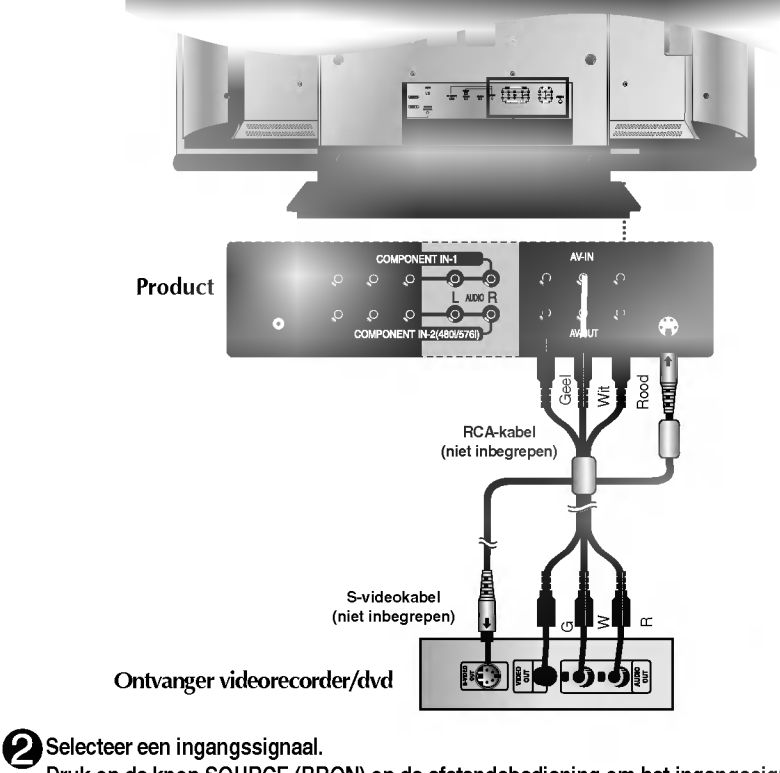

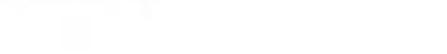

Druk op de knop SOURCE (BRON) op de afstandsbediening om het ingangssignaal te selecteren.

| SOURCE $\rightarrow$ | $\blacksquare \blacktriangle \to$ | SET |
|----------------------|-----------------------------------|-----|
| -                    |                                   |     |

Of druk op de knop SOURCE (bron) aan de voorkant van het product.

| $\underbrace{SOURCE} \to \bigvee \blacktriangle \to SELECT$ |  |  |  |  |
|-------------------------------------------------------------|--|--|--|--|
| Aansluiting met een RCA-kabel.<br>• Selecteer AV.           |  |  |  |  |
| B Aansluiting met een S-videokabel.                         |  |  |  |  |
| Select S-video.                                             |  |  |  |  |
|                                                             |  |  |  |  |

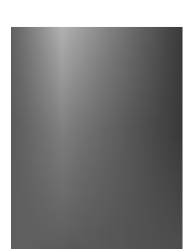

-

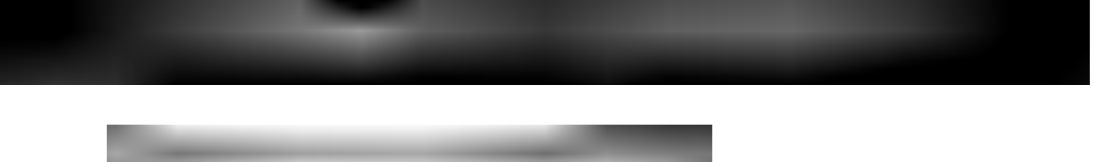

Sluit de video-/audiokabel aan zoals in de onderstaande afbeelding wordt aangegeven en sluit vervolgens het netsnoer aan (zie pagina N11).

• Sluit de stekkers aan op de ingangen met dezelfde kleur.

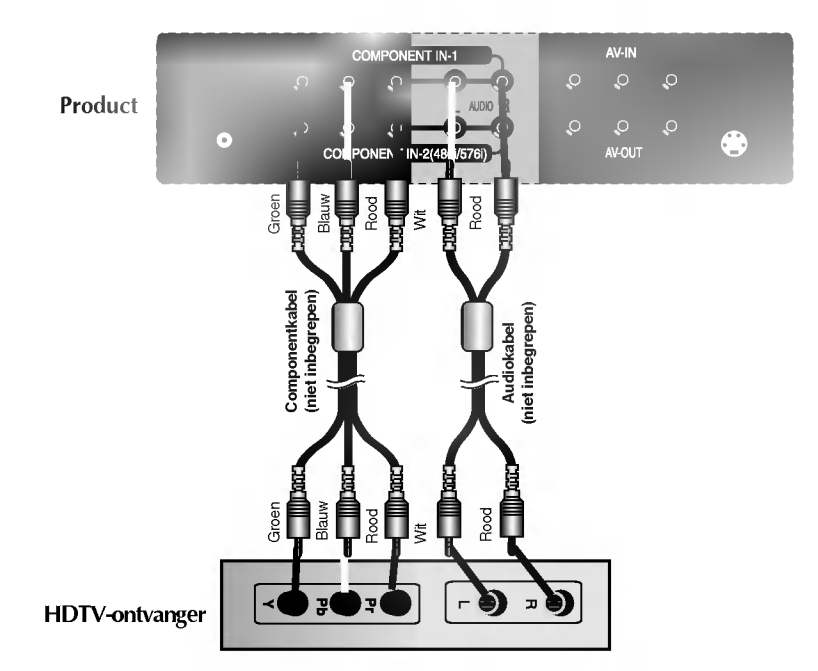

\* The HDTV-aansluiting biedt tevens ondersteuning voor SDTV (480i/480p/576i/576p).

#### Selecteer een ingangssignaal.

Druk op de knop SOURCE (BRON) op de afstandsbediening om het ingangssignaal te selecteren.

# $\left( \text{ SOURCE} \rightarrow \mathbf{V} \mathbf{A} \rightarrow \text{SET} \right)$

Of druk op de knop SOURCE (bronsignaal) aan de voorkant van het product.

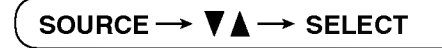

• Selecteer COMPONENT 1.

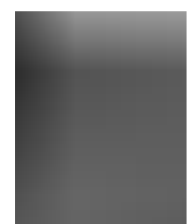

# **Dvd-speler** aansluiten (480i/576i)

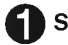

Sluit de video-/audiokabel aan zoals in de onderstaande afbeelding wordt aangegeven en sluit vervolgens het netsnoer aan (zie pagina N11).

• Sluit de stekkers aan op de ingangen met dezelfde kleur.

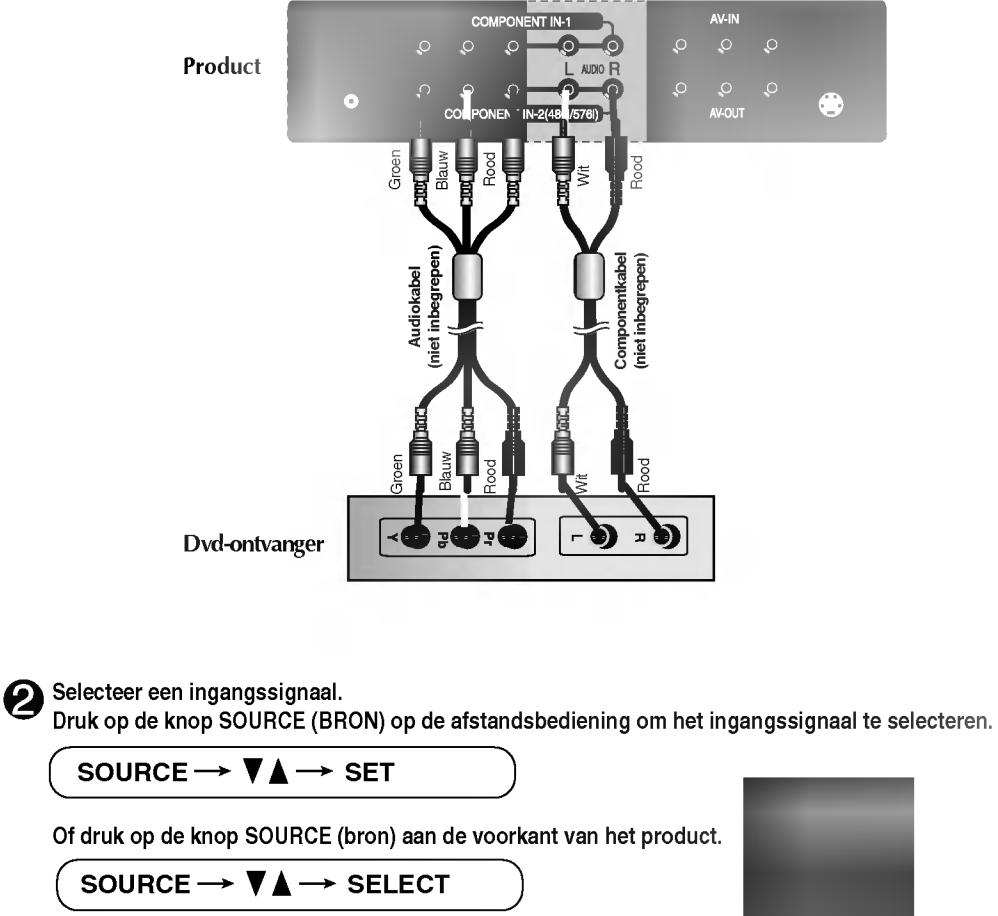

• Selecteer COMPONENT 2.

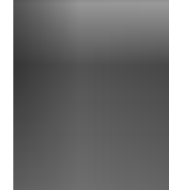

+

## **DVI-D(HDCP)** vanaf Videorecorder/dvd-speler of decoder aansluiten

Sluit de video-/audiokabel aan zoals in de onderstaande afbeelding wordt aangegeven en sluit vervolgens het netsnoer aan (zie pagina N11).

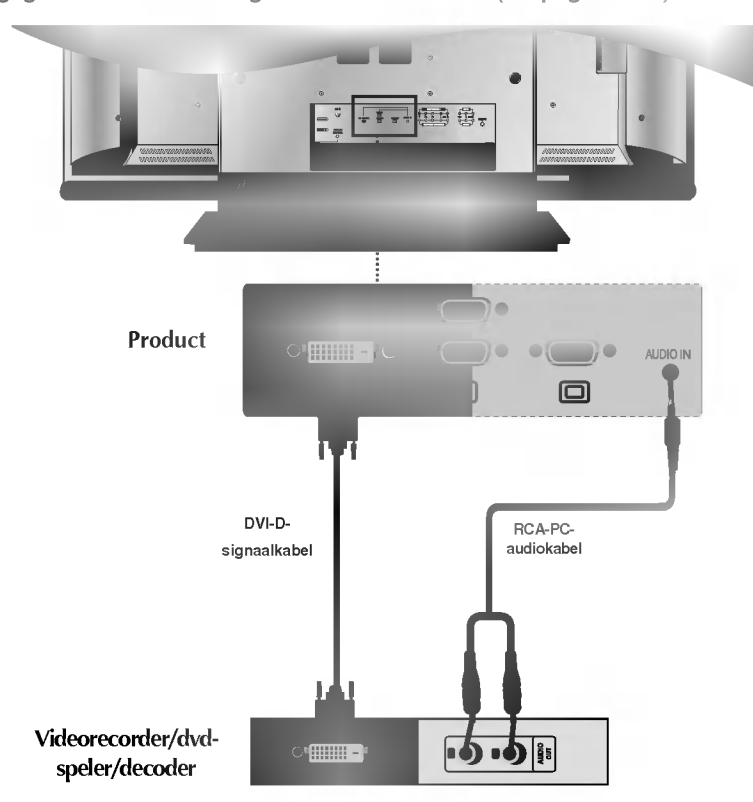

#### Selecteer een ingangssignaal.

Druk op de knop SOURCE (BRON) op de afstandsbediening om het ingangssignaal te selecteren.

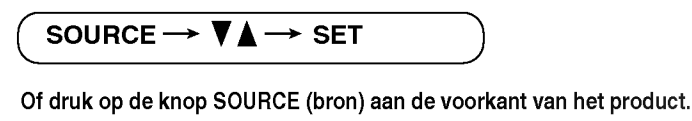

SOURCE  $\rightarrow \mathbf{V} \blacktriangle \rightarrow \mathsf{SELECT}$ • Selecteer DVI.

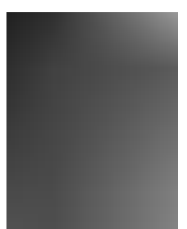

+

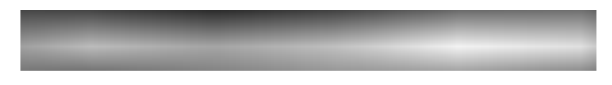

Zorg voor een aansluiting op het externe apparaat als u de uitzending wilt opnemen.

Als u het ingangssignaal van het hoofdvenster instelt op 'AV (CVBS)', kunt u het signaal dat u bekijkt naar de AVuitgang sturen.

L

-

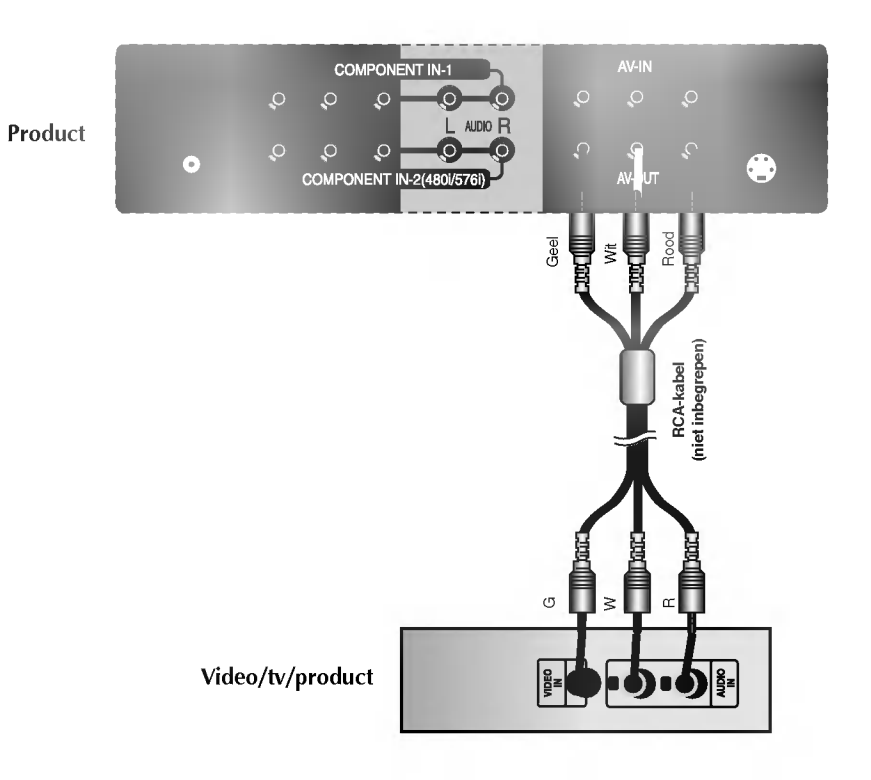

\* Alleen voor modellen waarop de monitorsteun kan worden gemonteerd.

1 +----

1. Verwijder het achterpaneel door het met beide handen aan de zijkanten naar u toe te trekken.

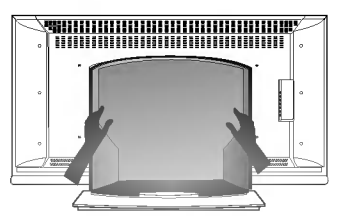

2. Sluit de kabels aan.

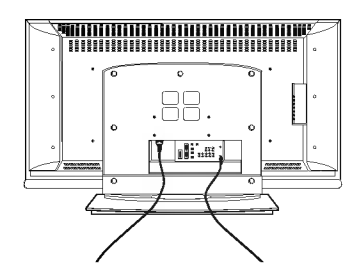

3. Plaats het achterpaneel terug aan de hand van de gaten in het scherm.

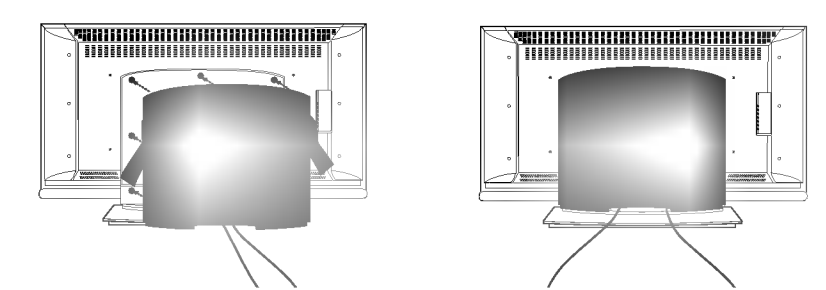

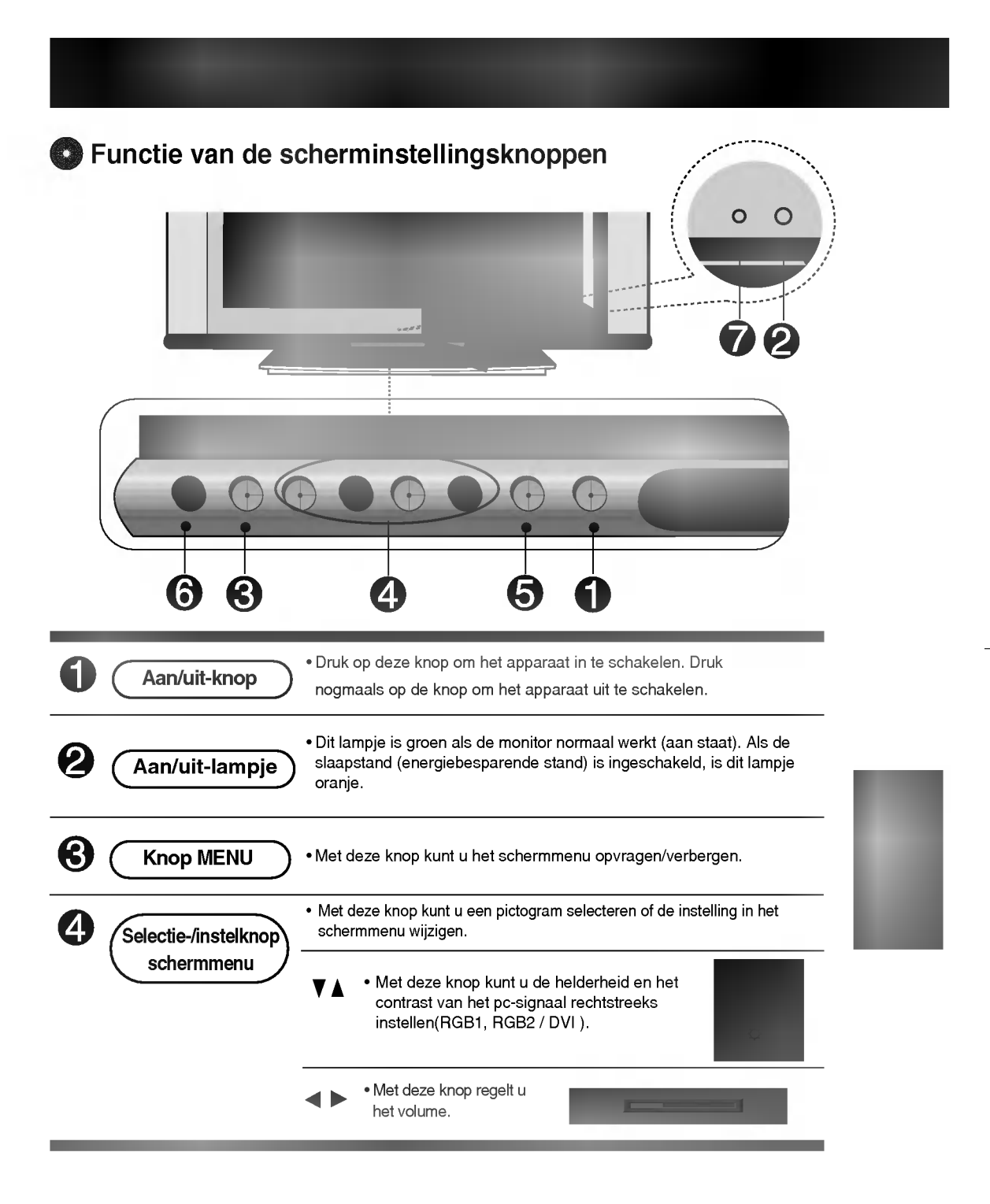

-

# S Functie van de scherminstellingsknoppen

1 +----

-

| 6 | (Knop AUTO/SELECT) | [voor analoog pc-signaal]    |
|---|--------------------|------------------------------|
|   |                    | 1) (Allow 4000)(4000 Markup) |
|   |                    | (Alleen 1920X1080 Modus)     |
|   |                    | 2)                           |
|   |                    | [andere signalen]            |

• De actuele signaal- en modusinformatie wordt weergegeven.

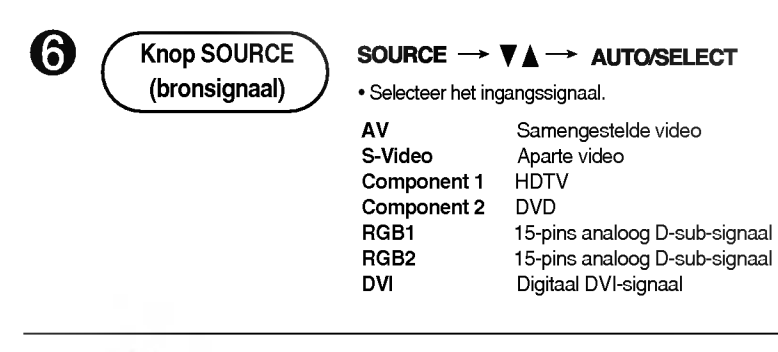

7

• Het apparaat dat het signaal van de afstandsbediening ontvangt.

# Schermmenu

| Pictogram    | Omschrijving functie                                                       |
|--------------|----------------------------------------------------------------------------|
| PICTURE      | Hiermee past u de helderheid, het contrast en de kleur van het scherm aan. |
| SOUND        | Hiermee past u de audiofunctie aan.                                        |
| SPECIAL      | Hiermee past u de schermstatus aan de omstandigheiden aan.                 |
| >~<br>SCREEN | Hiermee past u de schermvideo aan.                                         |
| PIP/POP/PBP  | Hiermee past u de PIP/POP/PBP-modusfunctie aan.                            |

| +----

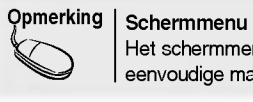

Het schermmenu is een grafische weergave aan de hand waarvan u de schermstatus op een eenvoudige manier kunt aanpassen.

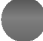

#### 🖸 Schermmenu aanpassen

\_\_\_\_

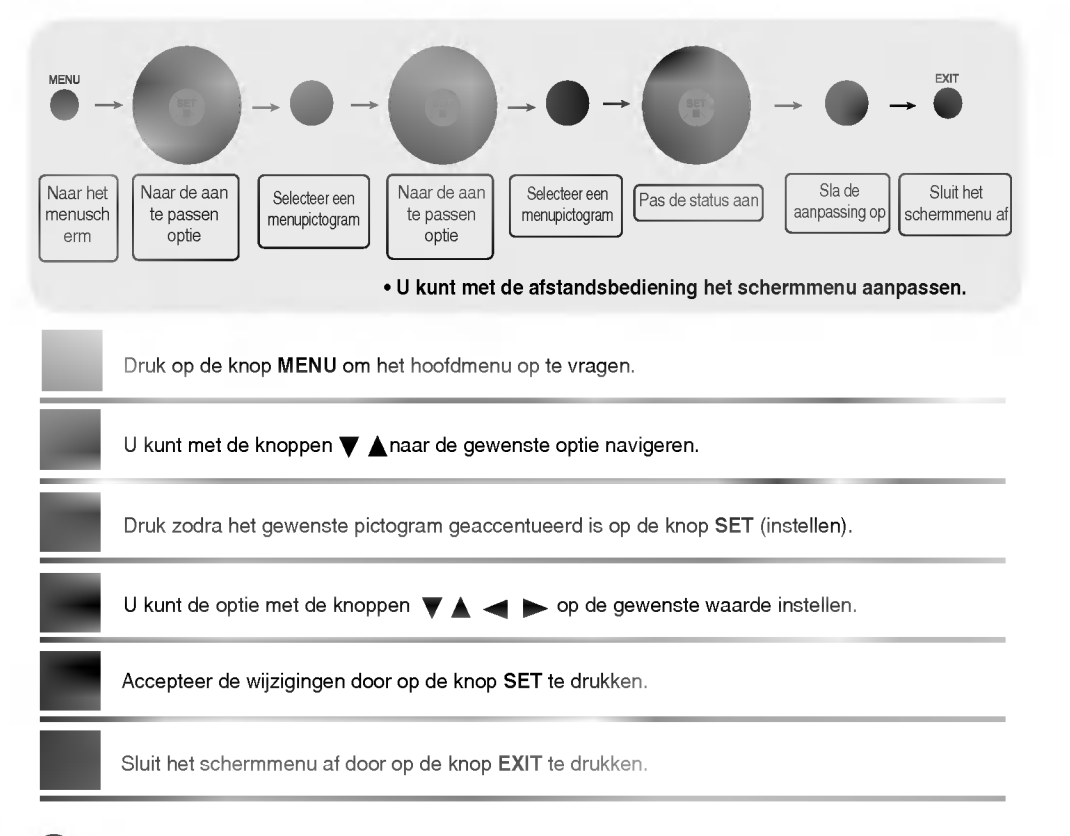

## Scherm automatisch aanpassen

U moet de schermweergave aanpassen als u het product op een nieuwe computer aansluit of de modus wijzigt. In het volgende hoofdstuk wordt besproken hoe u het productscherm optimaal kunt instellen.

Druk op de knop AUTO/SELECT (auto/selectie) (knop AUTO van de afstandsbediening) voor het analoge pc-signaal. Er wordt dan een optimale schermstatus geselecteerd die bij de huidige modus past.

Als de aanpassing niet naar wens is, moet u de schermpositie, -klok en fase in het schermmenu aanpassen.

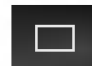

#### Schermkleur aanpassen

EZ Video

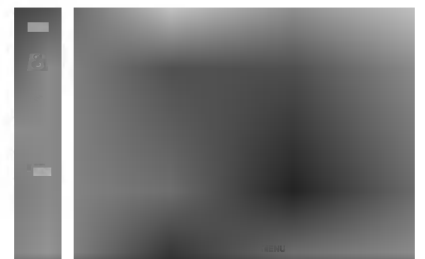

Alleen voor AV/S-Video/Component 1 /Component 2-ingang

De EZ Video-functie past de schermbeeldkwaliteit automatisch aan op basis van de AV-gebruiksomgeving.

- Dynamic (Dynamisch): deze optie selecteert u om een scherp beeld te krijgen.
- Standard (Standaard): de meest gebruikelijke en natuurlijke status van de schermweergave.
- Mild : deze optie selecteert u om een zacht beeld te krijgen.
- Game (Spel): deze optie selecteert u als u voor een spel de voorkeur geeft aan een dynamisch beeld.
- User (Gebruiker): deze optie gebruikt u als u eigen instellingen wilt toepassen.

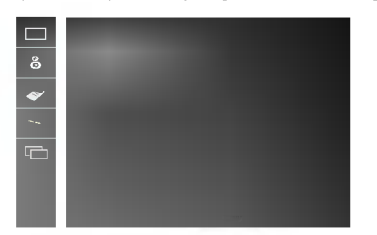

Contrast Hiermee regelt u het schermcontrast. Brightness (Helderheid) Hiermee regelt u de helderheid van het scherm. Color (Kleuren) Hiermee regelt u het kleurniveau. Sharpness (Scherpte) Hiermee regelt u de scherpte van het beeld. Tint Hiermee regelt u het tintniveau.

ACC

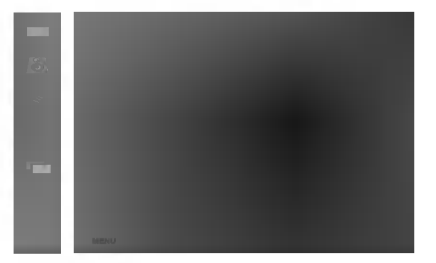

Hiermee selecteert u een standaardkleurenset.

- Warm : Enigszins roodachtig wit.
- Normal (normaal): Enigszins blauwachtig wit.
- Cool (koel): enigszins paarsachtig wit.

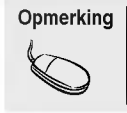

Als de ingang **RGB1,2** (analoge D-sub) of **DVI** (digitale DVI) is, zijn de aanpasbare opties van de **ACC**-functie kleurtemperaturen (6500K / 9300K / 3600K).

Als de optie **EZ Video** in het menu BEELD is ingesteld op **Dynamisch**, **Standaard**, **Mild** of **Spel**, worden de volgende menu's automatisch ingesteld.

|  | г | - | - | 1 |
|--|---|---|---|---|
|  | L |   |   |   |
|  |   |   |   |   |

#### Schermkleur aanpassen

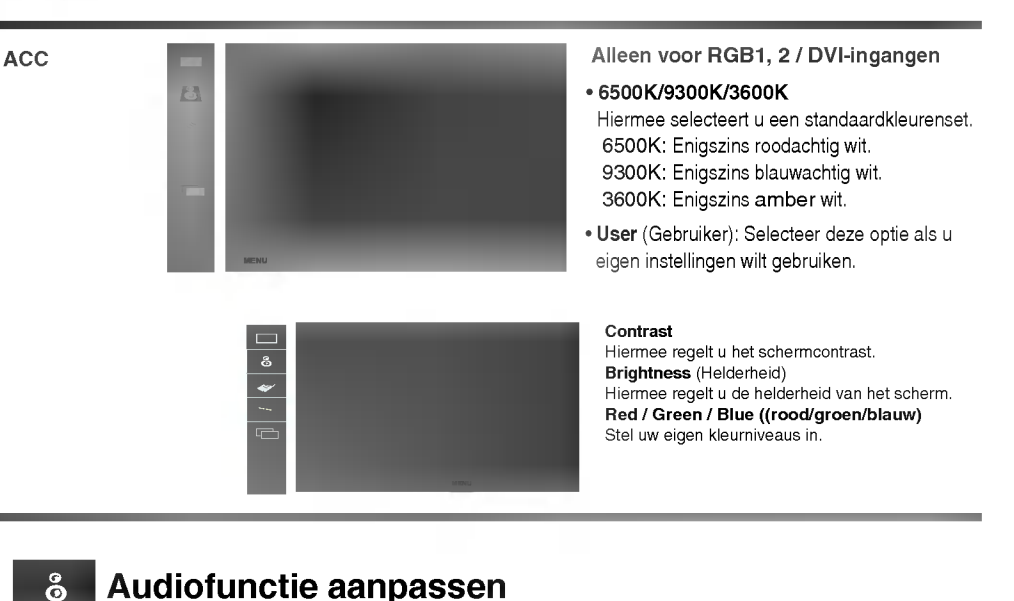

- De functie is alleen beschikbaar op producten die worden geleverd met luidsprekers.

De beste geluidskwaliteit wordt automatisch geselecteerd op basis van het soort video dat u aan het bekijken bent. **EZ** Audio ø • Flat (Plat) Voor de meest indrukwekkende en natuurlijke audio. • Music (Muziek) Selecteer deze optie als u van het originele geluid wilt genieten wanneer u naar muziek luistert. • Movie (Film) Selecteer deze optie voor een sublieme geluidskwaliteit. • Speech (Spraak) Selecteer deze optie als u naar sportverslagen kijkt. • User (Gebruiker) Selecteer deze optie als u eigen audio-instellingen wilt toepassen. Balance(Balans) Met deze functie kunt u de balans tussen de linker- en rechterluidspreker instellen. Hiermee kunt u volumeverschillen tussen kanalen of signalen automatisch op het AVL geschiktste niveau oplossen. U schakelt deze functie in door AAN te selecteren. SRS WOW Hiermee schakelt u het SRS WOW-menu in. Met deze functie kunt u mono- of stereosignalen met dynamische surroundeffecten weergeven. Zo ontstaat een warm en diep geluid. Als u SRS WOW inschakelt, kunt u de audio-instellingen niet aanpassen. Opmerking Als u het apparaat hebt aangesloten op de computer en de instelling van EZ Audio in het audiomenu is Plat, Muziek, Film of Spraak, dan hebt u de beschikking over de volgende menu's: Balans, AVL en SRS WOW.

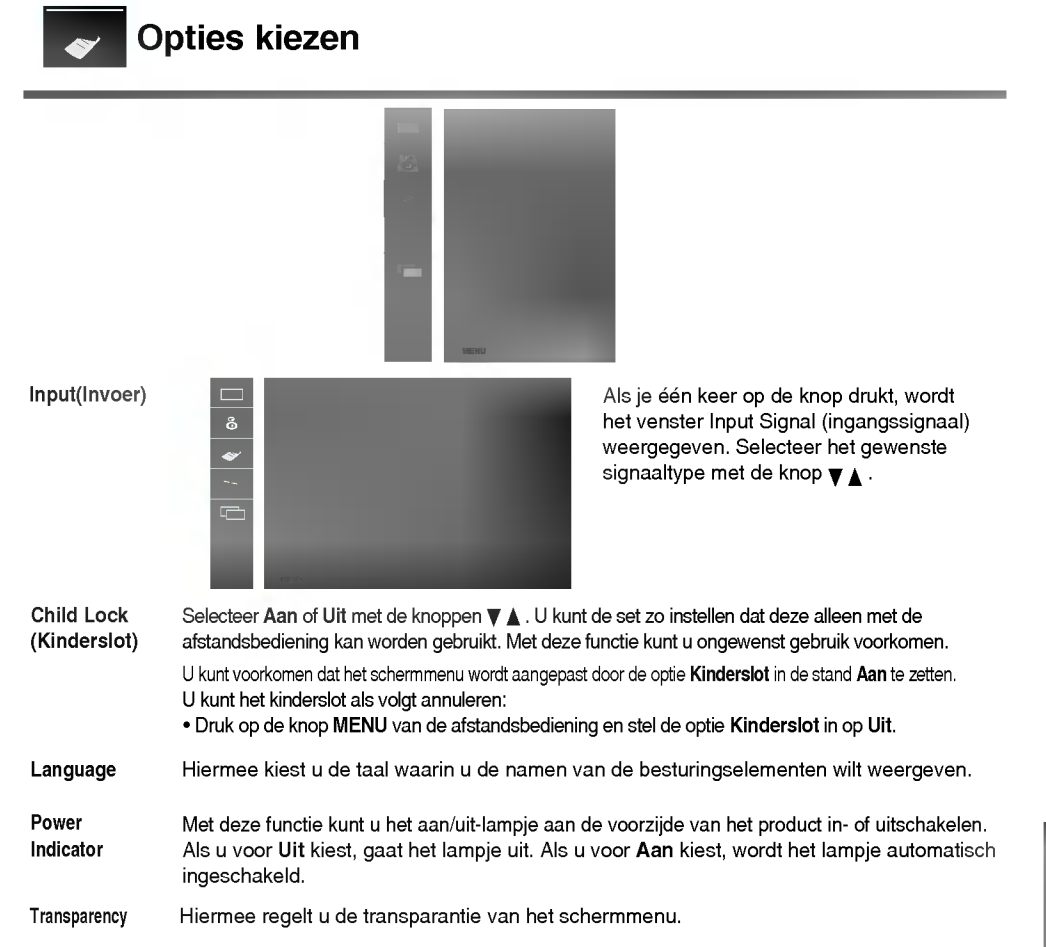

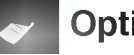

ő

\*

## **Opties kiezen**

#### Als u deze functie wilt gebruiken...

- Het product kan aan verschillende andere producten worden gekoppeld met de mozaïekmodus.

Tile mode

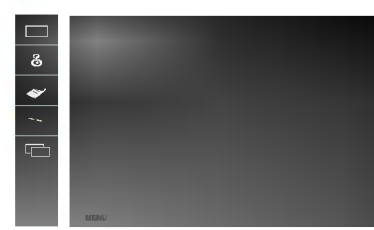

Deze modus wordt gebruikt voor het vergroten van het scherm en voor het weergeven van verschillende producten op het scherm.

+

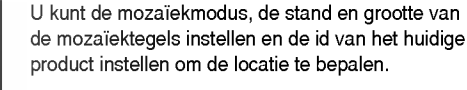

\* De aanpassingen die zijn aangebracht in de instellingen worden pas opgeslagen nadat u op de knop SET (instellen) hebt gedrukt.

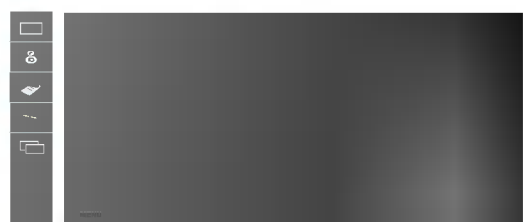

Position (positie) De locatie van het scherm kan worden aangepast met het menu Position (positie) en kan worden ingesteld door het formaat van de bezel aan te passen.

\* Als u het menu verlaat nadat u de instellingen hebt gewijzigd, worden de aanpassingen opgeslagen.

#### • H Size (H grootte)

Hiermee past u het horizontale formaat van het scherm aan, rekening houdend met het formaat van de bezel.

#### • V Size (V grootte)

Hiermee past u het verticale formaat van het scherm aan, rekening houdend met het formaat van de bezel.

#### Tile recall (mozaïek terugzetten)

Functie voor het initialiseren en verlaten van de mozaïekfunctie.

Alle mozaïekinstellingen worden uitgeschakeld als u Tile recall (mozaïek terugzetten) selecteert. In dat geval wordt het volledige scherm weergegeven.

#### ۰D

U kunt de locatie van het mozaïek selecteren door een id in te stellen

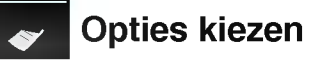

- Tile mode (mozaïekmodus)
  - Mozaïekmodus: rij x kolom (rij = 1, 2, 3, 4; kolom = 1, 2, 3, 4)
  - 4 x 4 beschikbaar.

- Configuratie van een integratiescherm en een één-op-één-scherm is eveneens mogelijk.

I.

1 +

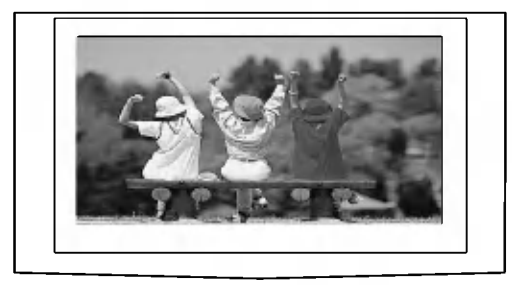

- Tile mode (mozaïekmodus) (product 1 ~ 4) : rij(2) x kolom(2)

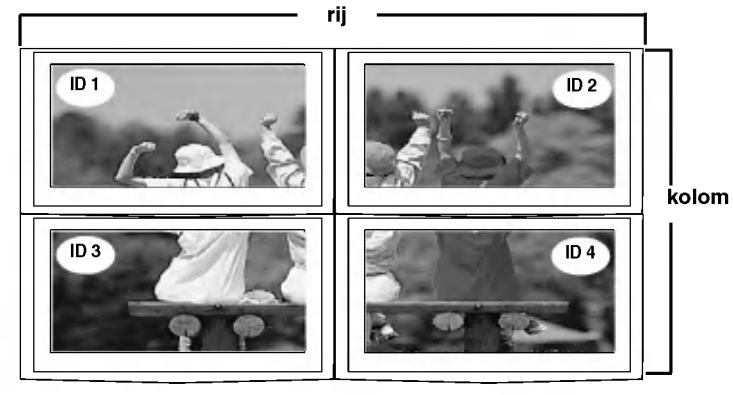

- Tile mode (mozaïekmodus) (product 1 ~ 9) : rij(3) x kolom(3)

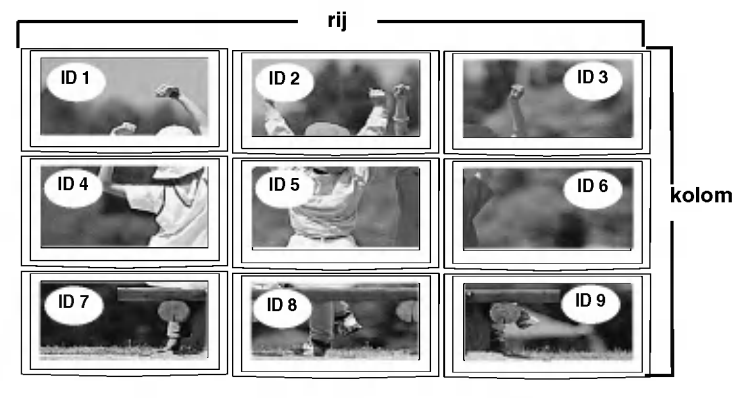

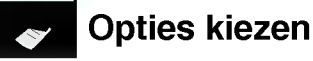

- Tile mode (mozaïekmodus) (product 1 ~ 2) : rij(2) x kolom(1)

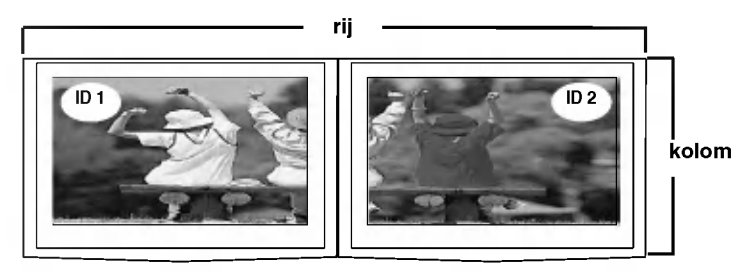

Reset Met deze functie kunt u de fabrieksinstellingen van het product herstellen. De taalselectie wordt echter niet geïnitialiseerd.

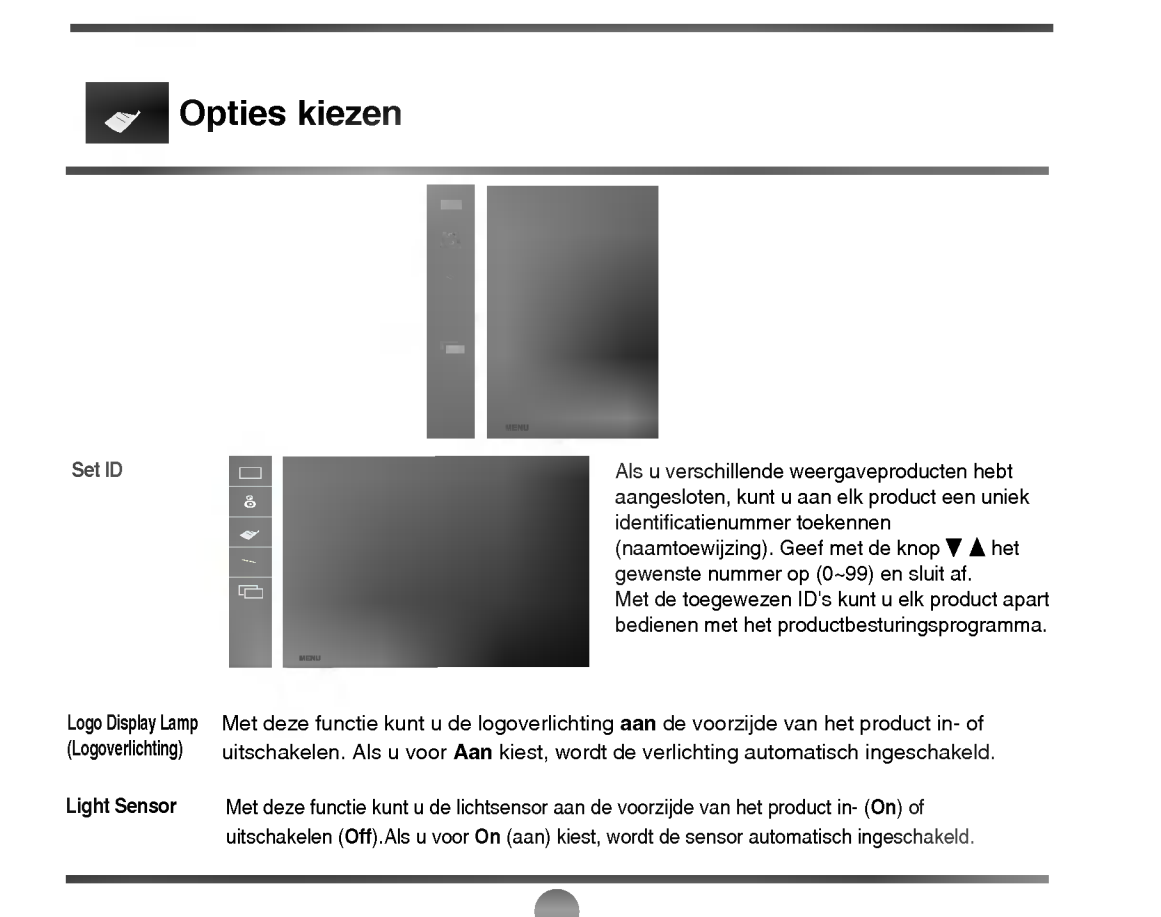

--

#### Klok, fase en positie op het scherm aanpassen

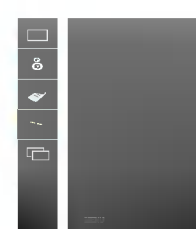

ARC

Hiermee regelt u de beeldgrootte op het scherm. <alleen bij AV/S-video/Component 1, 2-ingangen> < alleen bij RGB1, 2 / DVI-ingangen>

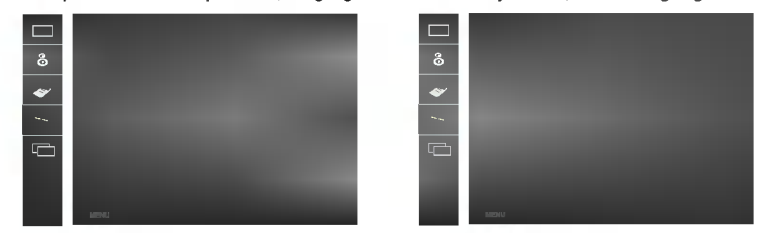

\* Als het **component 1**-ingangssignaal 720p of 1080i bedraagt, wordt de functie Spectacle (weergave optimaliseren) niet ondersteund.

Met deze knop kunt u de klok, de fase en de positie van het scherm automatisch aanpassen. Deze functie is alleen geschikt voor analoge signaalingangen (uitsluitend bij RGB PC).

- Clock(Klok) Hiermee beperkt u het aantal zichtbare verticale balken of strepen op de achtergrond van het scherm. De horizontale schermgrootte verandert eveneens. Deze functie is alleen geschikt voor analoge signaalingangen (uitsluitend bij RGB PC).
- Phase(Fase) Hiermee regelt u scherpstelling van het scherm. Hiermee verwijdert u eventuele horizontale ruis en verscherpt u het beeld van tekens. Deze functie is alleen geschikt voor analoge signaalingangen (uitsluitend bij RGB PC).

Position

Auto config.

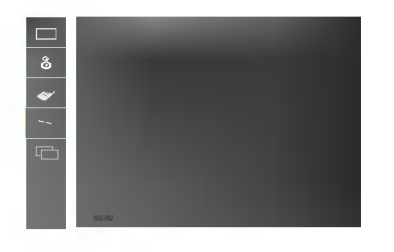

Hiermee past u de positie van het beeld aan (uitsluitend bij RGB PC). Druk op de knop ▶ om naar het positievervolgmenu te gaan.

Links Hiermee verplaatst u het beeld
 Rechts horizontaal.

▲ Omhoog Hiermee verplaatst u het beeld ▼ Omlaag verticaal.

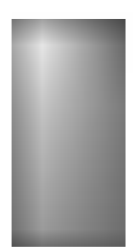

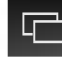

-----

## Functies van PIP/POP/PBP-modus aanpassen (meerdere schermen)

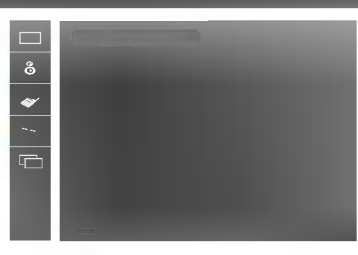

On/Off

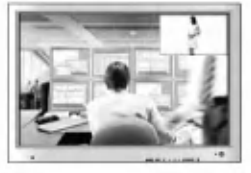

#### PIP

Nadat u PIP hebt geselecteerd in het menu On/Off (aan/uit), kunnen de volgende menuopties worden aangepast.

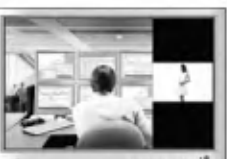

#### POP

Nadat u POP hebt geselecteerd in het menu On/Off (aan/uit), kunnen de volgende menuopties worden aangepast.

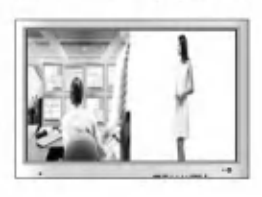

#### PBP

Nadat u PBP hebt geselecteerd in het menu On/Off (aan/uit), kunnen de volgende menuopties worden aangepast.

PIP input

Size

Hiermee selecteert u een ingangssignaal voor PIP/POP/PBP.

Hiermee past u de grootte van het PIP/POP/PBP-scherm aan (PIP: Small (klein), Medium (middel), Large (groot) / PBP: Full (volledig), 4:3).

Image(Beeld)

ő

•

L

Hiermee past u het beeld van het PIP/POP/PBP-scherm aan. Druk op de knop **b**om naar het vervolgmenu voor het PIP/POP/PBP-beeld te gaan. Stel met de knoppen ┥ 🕨 het gewenste niveau in. Welke opties het vervolgmenu bevat, is afhankelijk van het brontype.

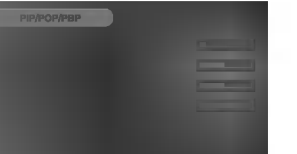

Contrast Hiermee past u het PIP/POP/PBP-schermcontrast aan.

**Brightness** (Helderheid) Hiermee past u de PIP/POP/PBP-schermhelderheid aan.

■ Color(Kleuren) Hiermee past u de PIP/POP/PBP-schermkleuren aan.

Tint Hiermee regelt u het tintniveau. Deze functie is alleen in de NTSC-uitzendstand.

\* De inhoud van het vervolgmenu is afhankelijk van het type ingangssignaal.

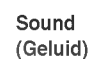

Hiermee schakelt u het PIP/POP/PBP-geluid in/uit.

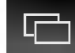

# Functies van PIP/POP/PBP-modus aanpassen (meerdere schermen)

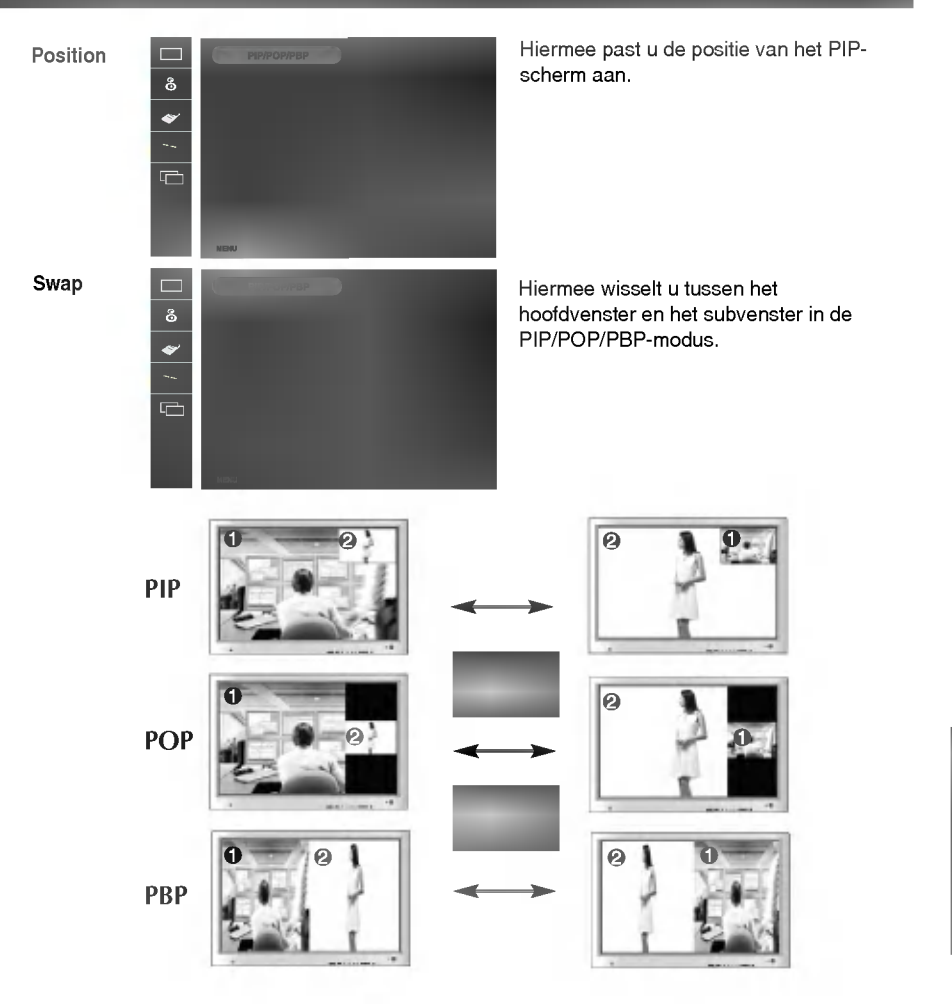

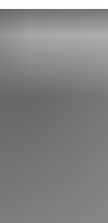

+

| • Is het netsnoer van het product aangesloten?                                                       | <ul> <li>Controleer of het netsnoer correct op het<br/>stopcontact is aangesloten.</li> </ul>                                                                                                    |
|----------------------------------------------------------------------------------------------------|----------------------------------------------------------------------------------------------------|
| Brandt het aan/uit-lampje?                                                                           | Controleer of het product is ingeschakeld.                                                                                                    |
| <ul> <li>Product is ingeschakeld, aan/uit-lampje<br/>is groen, maar beeld is zeer donker.</li> </ul> | • Stel de helderheid en het contrast opnieuw in.                                                                                                    |
| Is het aan/uit-lampje oranje?                                                                        | <ul> <li>Als het product zich in de energiebesparende stand<br/>bevindt, beweegt u de muis of drukt u een toets in.</li> </ul>                                                                                                    |
| Verschijnt de melding "Buiten bereik"?                                                               | <ul> <li>Het signaal van de pc (videokaart) bevindt zich<br/>buiten het verticale of horizontale frequentiebereik<br/>van het product. Pas het frequentiebereik aan op<br/>basis van de specificaties in deze handleiding.</li> <li>* Maximale resolutie<br/>RGB1 / RGB2 : 1920 X 1080 @60Hz<br/>DVI : 1920 X 1080 @60Hz</li> </ul> |
| <ul> <li>Verschijnt de melding 'Check signal<br/>cable' (Controleer signaalkabel)?</li> </ul>        | <ul> <li>De signaalkabel tussen de pc en het product is<br/>niet aangesloten. Controleer de signaalkabel.</li> <li>Druk op de afstandsbediening op SOURCE<br/>(bron) om het ingangssignaal te controleren.</li> </ul>                                                                                                    |
|                                                                                                    |                                                                                                    |

| Hebt u het stuurprogramma ge?stalleerd? | <ul> <li>Installeer het stuurprogramma, dat bij het product<br/>wordt geleverd maar ook van de website kan<br/>worden gedownload (http://www.lge.com).</li> </ul> |
|-----------------------------------------|----------------------------------------------------------------------------------------------------|
|                                         | <ul> <li>Controleer in de handleiding van de videokaart of<br/>de plug&amp;play-functie wordt ondersteund.</li> </ul>                                             |
|                                         |                                                                                                    |

 Dit bericht wordt weergegeven wanneer u op de knop Menu drukt.  De blokkeerfunctie voorkomt dat de instellingen van het schermmenu per ongeluk worden gewijzigd. U kunt de bediening deblokkeren door enkele seconden tegelijkertijd op de knoppen Menu en ▶ te drukken. (U kunt deze functie niet instellen met de knoppen van de afstandsbediening. U moet hiervoor de knoppen van het product gebruiken.) Controleer of het netsnoer correct op het stopcontact is aangesloten. 1 +----

#### Opmerking

-+ 1

\* Verticale frequentie: u krijgt iets op uw scherm te zien doordat het beeld net als bij een fluorescentielamp elke seconden tientallen keren wordt gewijzigd. De verticale frequentie of vernieuwingsfrequentie is het aantal keren dat een beeld per seconden wordt weergegeven. Deze waarde wordt uitgedrukt in Hz.
\* Horizontale frequentie: het horizontale interval is de tijd die nodig is om ?n verticale lijn weer te geven. Als 1 wordt gedeeld door het horizontale interval, kan het aantal horizontale lijnen worden vastgesteld dat elke seconde wordt weergegeven. Dit is de horizontale frequentie en wordt uitgedrukt in kHz.

| <ul> <li>Analoog D-sub-signaal – Druk op de knop AUTO van de afstandsbediening om automatisch de optimale schermstatus te kiezen voor de huidige modus. Als de aanpassing niet naar tevredenheid is, kunt u het positieschermmenu gebruiken.</li> <li>Controleer of de resolutie en frequentie van de videokaart door het product worden ondersteund. Als de frequentie buiten bet hereik valt moet u de</li> </ul> |
|----------------------------------------------------------------------------------------------------|
| aanbevolen resolutie instellen via<br>Configuratiescherm, Beeldscherm, Instellingen.                                                                                                    |
| <ul> <li>Analoog D-sub-signaal – Druk op de knop AUTO<br/>van de afstandsbediening om automatisch de<br/>optimale schermstatus te kiezen voor de huidige<br/>modus. Als de aanpassing niet naar tevredenheid<br/>is, kunt u het klokschermmenu gebruiken.</li> </ul>                                                                                                    |
| <ul> <li>Analoog D-sub-signaal – Druk op de knop AUTO<br/>van de afstandsbediening om automatisch de<br/>optimale schermstatus te kiezen voor de huidige<br/>modus. Als de aanpassing niet naar tevredenheid<br/>is, kunt u het faseschermmenu gebruiken.</li> </ul>                                                                                                    |
| <ul> <li>Als u bij aansluiting op een pc geen volledig beeld<br/>krijgt, kunt u PIP/POP/PBP uitvoeren om naar de<br/>volledige schermmodus over te schakelen.</li> </ul>                                                                                                    |
| <ul> <li>U kunt de helderheid en de tint van het subvenster<br/>niet aanpassen in de PIP/POP/PBP-menu's.</li> <li>Daarom kan de helderheid van het subvenster<br/>afwijken.</li> </ul>                                                                                                    |
| <ul> <li>Het juiste ingangssignaal is niet verbonden met de<br/>signaalpoort. Sluit de signaalkabel aan die<br/>overeenkomt met het ingangssignaal van de bron.</li> </ul>                                                                                                    |
|                                                                                                    |
|                                                                                                    |

# Er blijft een beeld op het scherm staan.

N32

• Wanneer u het product uitschakelt, blijft er een beeld op het scherm staan.

 Als u lang ?n beeld laat opstaan, kunnen de pixels snel beschadigd raken. Gebruik de schermbeveiliging. NEDERLANDS

| \_\_\_\_

| +----

# Problemen oplossen

# De geluidsfunctie werkt niet

1 +----

| Geen geluid.                                                          | <ul> <li>Controleer of de audiokabel correct is aangesloten.</li> <li>Regel het volume.</li> <li>Controleer of de geluidsinstellingen kloppen.</li> </ul> |
|-----------------------------------------------------------------------|----------------------------------------------------------------------------------------------------|
| <ul> <li>Geen geluid beschikbaar in<br/>PIP/POP/PBP-modus.</li> </ul> | Controleer of het geluid is ingeschakeld in het<br>PIP/POP/PBP-menu.                                                                                      |
| • Geluid is te dof.                                                   | Selecteer een geschikte equalizeroptie.                                                                                                    |
| Geluid is te zacht.                                                   | Regel het volume.                                                                                                    |
|                                                                       |                                                                                                    |

# De beeldformaatfunctie van het schermmenu werkt niet.

 De beeldformaatfunctie van het schermmenu werkt niet.
 · Controleer of de PIP/POP/PBP-functie in gebruik is. Als de PIP/POP/PBP-functie in gebruik is, werkt de beeldformaatfunctie mogelijk niet.

# Scherm heeft vreemde kleur.

| <ul> <li>Scherm heeft slechte kleurresolutie<br/>(16 kleuren).</li> </ul>         | <ul> <li>Stel het aantal kleuren in op meer dan 24 bits<br/>(echte kleuren).</li> <li>Ga naar Configuratiescherm, Beeldscherm,<br/>Instellingen, Kleurkwaliteit in Windows.</li> </ul>                |
|-----------------------------------------------------------------------------------|----------------------------------------------------------------------------------------------------|
| <ul> <li>Schermkleur is instabiel of bestaat<br/>uit één enkele kleur.</li> </ul> | <ul> <li>Controleer of de signaalkabel goed is aangesloten<br/>of breng de videokaart van de pc opnieuw aan.</li> </ul>                                                                               |
| Verschijnen er zwarte plekken op het scherm?                                      | • Er kunnen verschillende pixels (rood, groen, wit of zwart) op het scherm verschijnen. Dit kan te maken hebben met de unieke eigenschappen van het LCD-scherm. Het gaat hierbij niet om een storing. |
|                                                                                   |                                                                                                    |

N33

# **Specificaties**

L

1 +----

| |<del>|</del>

De specificaties van dit product kunnen zonder voorafgaande kennisgeving worden gewijzigd met het oog op de verbetering van het product.

| LCD-scherm               | 55 inch (139,7 cm) TFT (Thin Film Transistor)<br>LCD-scherm (Liquid Crystal Display)<br>Zichtbaar diagonaal beeldformaat: 139,7 cm<br>0,630 mm (Pixel Pitch)                                                                                                    |                                                              |                                                                      |     |  |
|--------------------------|----------------------------------------------------------------------------------------------------|--------------------------------------------------------------|----------------------------------------------------------------------|-----|--|
| Stroomvoorziening        | Nominale spanning<br>Stroomverbruik                                                                                                    | AC 100-240 V~<br>Ingeschakeld<br>Slaapstand<br>Uitgeschakeld | 50/60 Hz 3,5 A<br>: 315W (zonder speaker)<br>: ≤ 3W<br>: ≤ 3W        |     |  |
| Draaibereik van<br>steun | -30°~                                                                                                    |                                                              |                                                                      |     |  |
| Afmetingen en<br>gewicht |                                                                                                    |                                                              |                                                                      | ŤD  |  |
|                          |                                                                                                    |                                                              |                                                                      | , D |  |
|                          | Breedte x Hoogte x Diepte<br>[1] 1375,4 mm (54,1 inch) x 943,2 mm (37,13 inch) x 320,0 mm (12,59 inch)<br>[2] 1375,4 mm (54,1 inch) x 878,0 mm (34,56 inch) x 143,0 mm (5,63 inch)<br>[3] 1612,0 mm (63,4 inch) x 943,2 mm (37,13 inch) x 320,0 mm (12,59 inch)<br>[4] 1612,0 mm (63,4 inch) x 878,0 mm (34,56 inch) x 143,0 mm (5,63 inch) |                                                              |                                                                      |     |  |
|                          | Netto<br>[1] 68,5 kg (151,01 lbs<br>[3] 72,9 kg (160,71 lbs                                                                                                    | )                                                            | [ <b>2]</b> 55,0 kg (121,25 lbs)<br>[ <b>4]</b> 59,7 kg (131,61 lbs) |     |  |

#### OPMERKING

De informatie in dit document kan zonder voorafgaande kennisgeving worden gewijzigd.

De specificaties van dit product kunnen zonder voorafgaande kennisgeving worden gewijzigd met het oog op de verbetering van het product. +

| Videosignaal | Max. resolutie         | RGB1 / RGB2 : 1920 X 1080 @60Hz<br>DVI : 1920 X 1080 @60Hz –Deze stand wordt mogelijk niet<br>ondersteund, afhankelijk van het besturingssysteem of de videokaart.              |  |  |  |
|--------------|------------------------|----------------------------------------------------------------------------------------------------|--|--|--|
|              | Aanbevolen resolutie   | RGB1 / RGB2 : WSXGA 1920 X 1080 @60Hz<br>DVI : WSXGA 1920 X 1080 @60Hz – Deze stand wordt mogelijj<br>niet ondersteund, afhankelijk van het besturingssysteem of de videokaart. |  |  |  |
|              | Horizontale frequentie | 30 - 83 kHz                                                                                                    |  |  |  |
|              | Verticale frequentie   | 56 - 85 Hz                                                                                                    |  |  |  |
|              | Type synchronisatie    | Apart/samengesteld/SOG (Sync On Green)/digitaal                                                                                                    |  |  |  |
|              |                        | 15-pins D-sub, DVI-D (digitaal), S-video,<br>samengestelde video, HDTV, DVD, RS-232C                                                                                            |  |  |  |
|              | Bedrijf<br>Opslag      | Temperatuur: $5^{\circ}$ C ~ $35^{\circ}$ C , luchtvochtigheid: $10\% \sim 80\%$<br>Temperatuur: -20°C ~ $60^{\circ}$ C , luchtvochtigheid: $5\% \sim 95\%$                     |  |  |  |

\* Alleen voor modellen waarop luidsprekers kunnen worden aangesloten

| RMS-audio-uitgang      | 10W+10W(R+L) |
|------------------------|--------------|
| Gevoeligheid ingang    | 0,7Vrms      |
| Impedantie luidspreker | 8Ω           |

#### **OPMERKING**

-

De informatie in dit document kan zonder voorafgaande kennisgeving worden gewijzigd.

# Pc-modus, vooringestelde modus

|    |                 |        | _  |    |                  |        | _  |
|----|-----------------|--------|----|----|------------------|--------|----|
| 1  | VGA 640 x 350   | 31,469 | 70 | 11 | VESA 1024 x 768  | 60,123 | 75 |
| 2  | VGA 720 x 400   | 31,468 | 70 | 12 | VESA 1024 x 768  | 68,68  | 85 |
| 3  | VGA 640 x 480   | 31,469 | 60 | 13 | VESA 1360 x 768  | 47,72  | 60 |
| 4  | VESA 640 x 480  | 37,500 | 75 | 14 | VESA1280 x 1024  | 63,981 | 60 |
| 5  | VESA 640 x 480  | 43,269 | 85 | 15 | VESA1280 x 1024  | 79,98  | 75 |
| 6  | VESA 800 x 600  | 37,879 | 60 | 16 | VESA 1920 x 1080 | 66,587 | 60 |
| 7  | VESA 800 x 600  | 46,875 | 75 |    |                  |        |    |
| 8  | VESA 800 x 600  | 53,674 | 85 |    |                  |        |    |
| 9  | MAC 832 x 624   | 49,725 | 75 |    |                  |        |    |
| 10 | VESA 1024 x 768 | 48,363 | 60 |    |                  |        |    |
|    |                 |        |    |    |                  |        |    |

. Į.

1 +----

# Aan/uit-lampje

——† I

| Ingeschakeld  | Groen |
|---------------|-------|
| Slaapstand    | Amber |
| Uitgeschakeld | -     |

#### **VESA-muurbevestiging**

Aangesloten op een ander object (steun en muurbevestiging; voor dit product kan een VESAconforme montage-interface worden gebruikt - **optioneel**).

L

Zie voor meer informatie de wandmontagehandleiding van VESA.

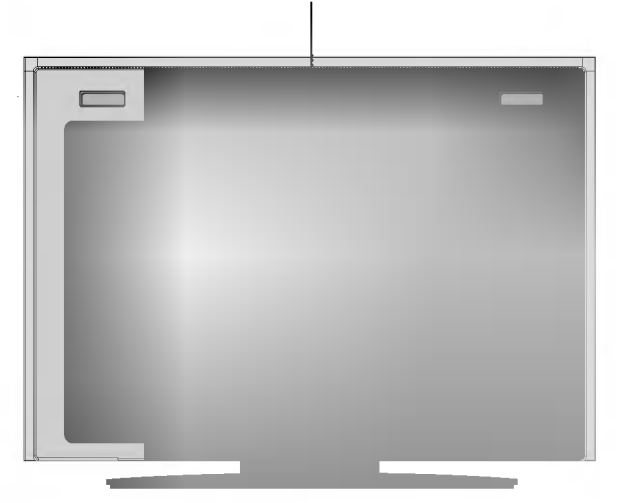